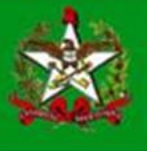

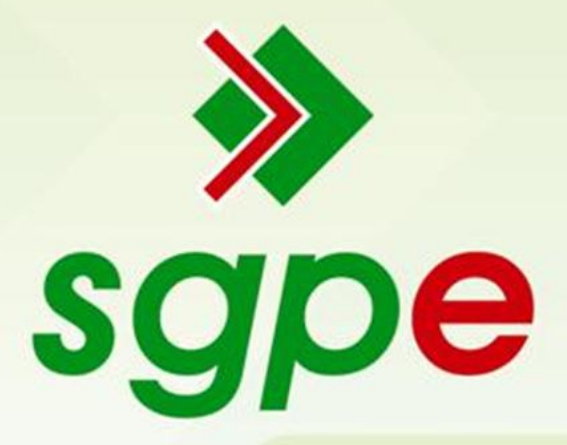

Sistema de Gestão de Protocolo Eletrônico

Manual de Limpeza de Cache de Navegador

## **SUMÁRIO**

- 1. Qual o objetivo deste documento?
- 2. Como efetuo a limpeza de cache no Internet Explorer?
- 3. Como efetuo a limpeza de *cache* no Mozilla Firefox?
- 4. Como efetuo a limpeza de *cache* no Google Chrome?

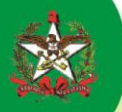

# 1) Qual o objetivo deste documento?

Auxiliar os usuários a realizar a limpeza de *cache* nos navegadores Internet Explorer, Mozilla Firefox e Google Chrome.

### 2) Como efetuar a limpeza de cache no navegador Internet Explorer?

- a) Abra o Internet Explorer
- b) Vá para o menu "Ferramentas"(1) e clique em seguida no item "Opções da Internet"(2)

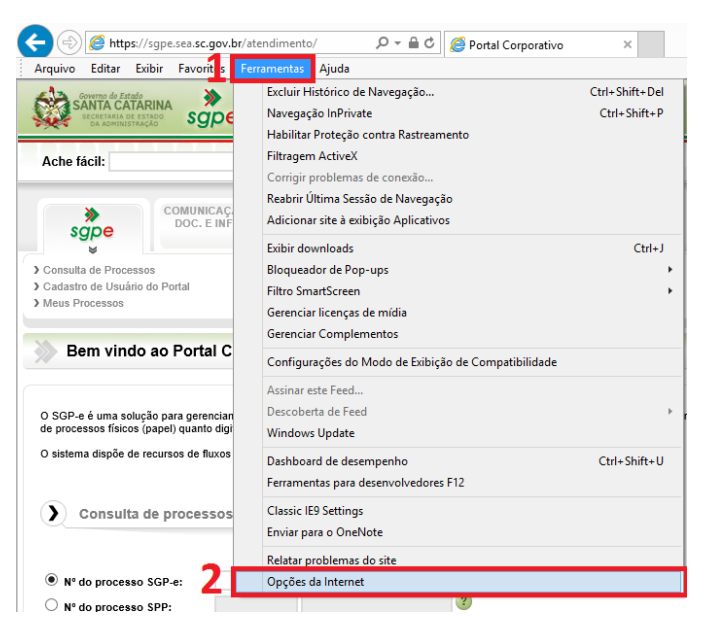

(Foto: Reprodução / SGP-e)

c) Na janela de opções, vá para a aba "Geral"(3) e depois clique no botão "Excluir"(4) dentro da opção "Histórico de Navegação"

| Opções da Internet                |                                             |                     |                |  |  |
|-----------------------------------|---------------------------------------------|---------------------|----------------|--|--|
| Conexões                          | Prog                                        | Programas           |                |  |  |
| Geral                             | Segurança                                   | Privacidade         | Conteúdo       |  |  |
| Home page —<br>Para c<br>própri   | riar guias de home p<br>a linha.            | age, digite cada e  | ndereço em sua |  |  |
| I                                 |                                             |                     | < >            |  |  |
|                                   | Usar atual                                  | Usar padrão         | Usar nova guia |  |  |
| Inicializar —                     |                                             |                     |                |  |  |
| Guias                             | nome page                                   | o evibidas pas      | Guias          |  |  |
| guias.                            | s paginas da web sa                         | IO EXIDIDAS HAS     | 0000           |  |  |
| Histórico de nave                 | gação                                       |                     |                |  |  |
| Excluir arquivo<br>informações de | s temporários, histór<br>formulário da Web. | ico, cookies, senha | as salvas e    |  |  |
| Excluir histó                     | irico de navegação a                        | io sair             |                |  |  |
| Anarência                         | 4                                           | Excluir             | Configurações  |  |  |
| Aparencia                         |                                             |                     |                |  |  |
| Cores                             | Idiomas                                     | Fontes              | Acessibilidade |  |  |
|                                   |                                             | OK Can              | celar Aplicar  |  |  |

(Foto: Reprodução / SGP-e)

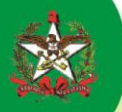

d) Na próxima tela, marque os itens do *cache*, excetuando "Preservar dados de sites Favoritos" (5). Depois clique no botão "Excluir" (6).

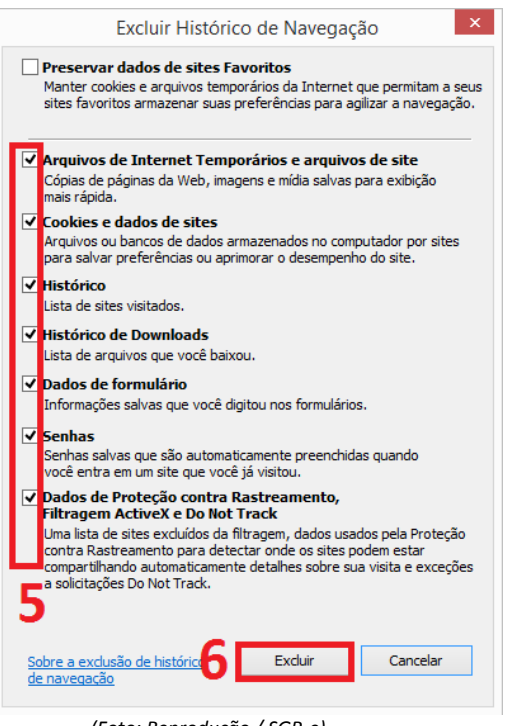

(Foto: Reprodução / SGP-e)

Feche o navegador, reabrindo-o em seguida. Pronto!

### 3) Como efetuar a limpeza de cache no navegador Mozilla Firefox?

O procedimento de limpeza de cache do navegador Mozilla Firefox é muito semelhante ao realizado acima.

- a) Abra o Mozilla Firefox
- b) Vá para o menu "Ferramentas"(1) e clique em seguida no item "Opções"(2)

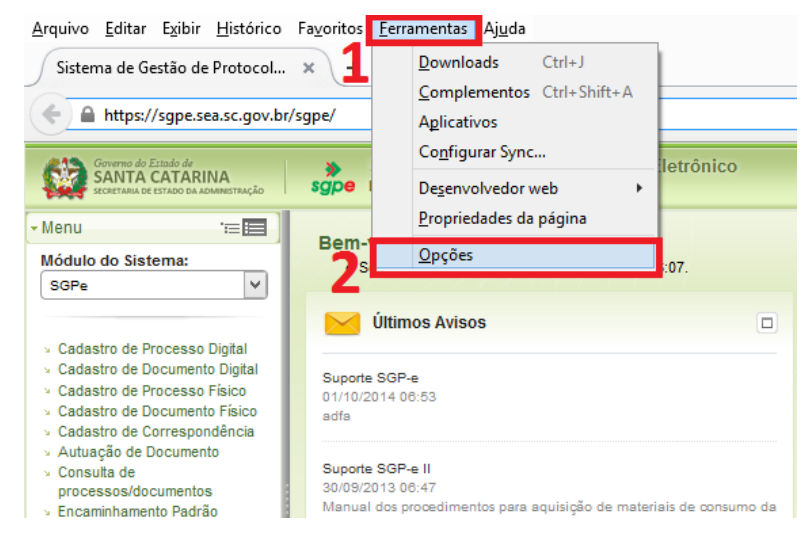

(Foto: Reprodução / SGP-e)

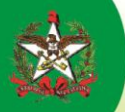

c) Na janela de opções, vá para a aba "Privacidade"(3) e depois clique no item "Limpar os dados de navegação mais recentes"(4).

|                                                                            |                                  |                                                   |                                                  | Opções                                           |                               |                 |                          | ×              |
|----------------------------------------------------------------------------|----------------------------------|---------------------------------------------------|--------------------------------------------------|--------------------------------------------------|-------------------------------|-----------------|--------------------------|----------------|
| Geral                                                                      | Abas                             | Pesquisar                                         | <b>下</b><br>Conteúdo                             | Aplicativos                                      | Privacidade                   | Segurança       | CO<br>Sync               | Avançado       |
| Antirrastrea<br>Notifica<br>Saiba mais<br>Histórico<br><u>Q</u> Firefox do | ar aos sit<br>eve: M             | es que não qu<br>emorizar tudo                    | uero ser rastre<br>o                             | eado                                             |                               |                 |                          |                |
| O Firef<br>pesqui<br>Você p                                                | ox memo<br>sa e pres<br>ode dese | orizará o histó<br>ervará os coo<br>eja limpar os | órico, os dowr<br>kies dos sites<br>dados de nav | nloads, os dado<br>visitados.<br>regação mais re | ecentes <mark>ru exclu</mark> | iormulários e a | i barra de<br>particular |                |
| Barra de en<br>Ao digitar u                                                | dereço<br>um ende                | reço, sugerir:                                    |                                                  |                                                  |                               |                 |                          |                |
| ✓ <u>H</u> istór ✓ Favori                                                  | ico<br>itos                      |                                                   |                                                  |                                                  |                               |                 |                          |                |
| ✓ <u>A</u> brir a                                                          | abas                             |                                                   |                                                  |                                                  |                               |                 |                          |                |
|                                                                            |                                  |                                                   |                                                  |                                                  | ОК                            | Cance           | lar                      | Aj <u>u</u> da |

(Foto: Reprodução / SGP-e)

d) Na próxima tela, opte por "Tudo" (5) no período para o navegador efetuar a limpeza. Marque todos os item (6) e clique em "Limpar Agora" (7)

| Limpar todos os dados de navegação 🛛 🗙                                           |  |  |  |  |  |
|----------------------------------------------------------------------------------|--|--|--|--|--|
| Limpar este período: Tudo 🗸 🗸                                                    |  |  |  |  |  |
| Todos os dados de navegação serão limpos.<br>Este comando não pode ser desfeito. |  |  |  |  |  |
| Detalhes                                                                         |  |  |  |  |  |
| Histórico e downloads efetuados                                                  |  |  |  |  |  |
| Campos memorizados de páginas e da pesquisa                                      |  |  |  |  |  |
| Cookies                                                                          |  |  |  |  |  |
| ✓ Cache                                                                          |  |  |  |  |  |
| ✓ Logins ativos                                                                  |  |  |  |  |  |
| ✓ Dados offline de sites                                                         |  |  |  |  |  |
| ✓ Preferências de sites                                                          |  |  |  |  |  |
| 6 7 Limpar agora Cancelar                                                        |  |  |  |  |  |

(Foto: Reprodução / SGP-e)

Feche o navegador, reabrindo-o em seguida. Pronto!

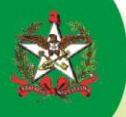

### 4) Como efetuar a limpeza de cache no navegador Google Chrome?

O procedimento de limpeza de cache do navegador Mozilla Firefox é muito semelhante aos realizados anteriormente.

- a) Abra o Google Chrome
- b) Clique no botão "Personalizar e controlar o Google Chrome" (1) na barra de e selecione "Configurações" (2)

| 🕒 Sistema de Gestão de Pro 🗙                  |                                             |              | ± -      | . □ ×     |  |  |  |
|-----------------------------------------------|---------------------------------------------|--------------|----------|-----------|--|--|--|
| ← → C 🗋 sgpe.sea.sc.gov.br/s                  | gpe/                                        |              |          | 위 ☆ 🔳     |  |  |  |
|                                               | Nova guia                                   |              |          | Ctrl+T    |  |  |  |
|                                               | Nova janela                                 |              |          | Ctrl+N    |  |  |  |
|                                               | Nova janela anônima                         | Ctrl+Shift+N |          |           |  |  |  |
|                                               | Favoritos                                   |              | ►.       |           |  |  |  |
|                                               | Guias recentes                              |              | ×.       |           |  |  |  |
| ets                                           | Reiniciar o Google Chrome em modo Windows 8 |              |          |           |  |  |  |
|                                               | Editar                                      | Recortar     | Copiar   | Colar     |  |  |  |
| Sistema de                                    | Salvar página como                          |              |          | Ctrl+S    |  |  |  |
|                                               | Buscar                                      |              |          | Ctrl+F    |  |  |  |
| Atenção!                                      | Imprimir                                    |              |          | Ctrl+P    |  |  |  |
| não estão<br>pode não f<br><u>Veja mais i</u> | Zoom                                        |              | - 100% - | + CC      |  |  |  |
|                                               | Histórico                                   |              |          | Ctrl+H    |  |  |  |
| Lenção!                                       | Downloads 2                                 |              |          | Ctrl+J    |  |  |  |
| corretame                                     | Configurações                               |              |          |           |  |  |  |
| <b>,</b>                                      | Sobre o Google Chrome                       |              |          |           |  |  |  |
| Usuário:                                      | Ajuda                                       |              |          | Þ         |  |  |  |
|                                               | Mais ferramentas                            |              |          | Þ         |  |  |  |
| Senha:                                        | Sair                                        |              | Ctr      | l+Shift+Q |  |  |  |
|                                               | Entrar                                      |              |          |           |  |  |  |

(Foto: Reprodução / SGP-e)

c) Em seguida, selecione "Histórico" (3) e clique em "Limpar dados de navegação" (4)

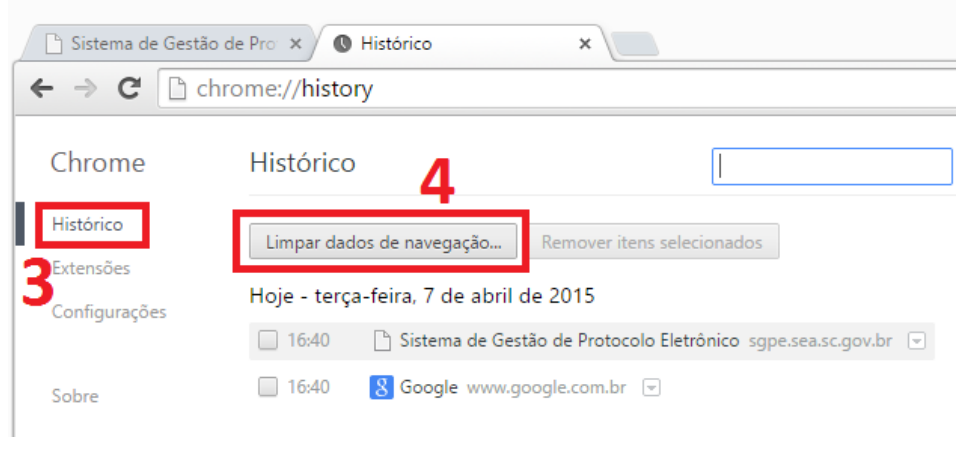

(Foto: Reprodução / SGP-e)

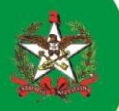

d) No item "Eliminar os seguintes itens desde", selecione "o começo" (5). Marque todos os itens (6) e clique em "Limpar dados de navegação" (7).

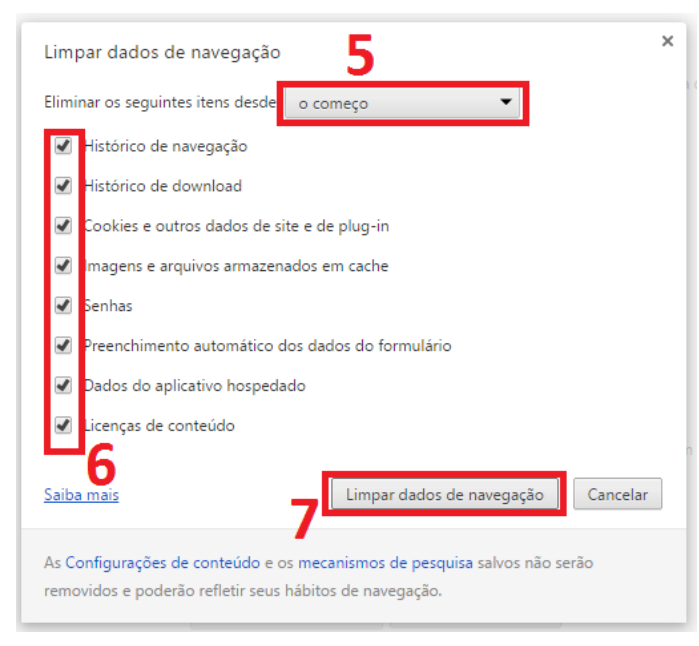

(Foto: Reprodução / SGP-e)

Feche o navegador, reabrindo-o em seguida. Pronto!